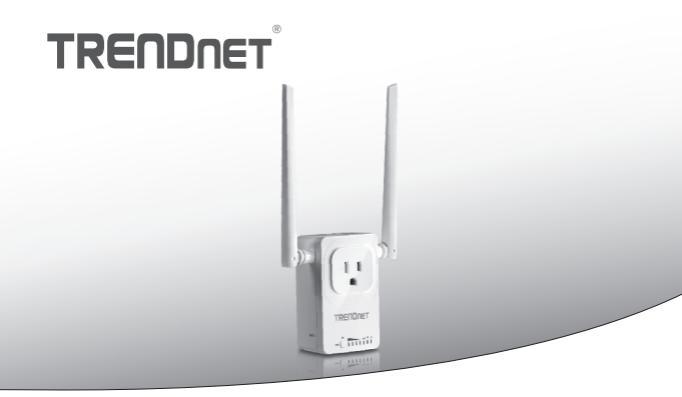

Interruptor de Casa Inteligente (com Extensor de AC WiFi)

# THA-103AC

Guia de Instalação rápida (1)

THA-103AC (V1) / 06.08.2015

# 1. Antes De Começar

# Conteúdos do Pacote

- THA-103AC
- Guia de Instalação Rápida
- · CD-ROM (Guia de Usuário)

# Requisitos mínimos

- Rede N ou Ac Wireless Existente
- Dispositivo Móvel (por exemplo, Smartphone ou Tablet) com Android (versão 2.3 ou superior) ou iOS (versão 6.1 ou superior)

# 2. Configuração de WPS com Dispositivo iOS

### Nota:

- Instalação de WPS exige que o seu roteador ou ponto de acesso wireless também suporte WPS. Se o seu roteador wireless ou ponto de acesso não suporta WPS, ou se preferir conectar manualmente, prossiga para a seção de Instalação Manual com Dispositivo iOS.
- Se você tiver um dispositivo móvel Android, consulte a Seção 4, Configuração de WPS com Dispositivo Android, ou a Seção 5, Configuração Manual com Dispositivo Android.
- Para a instalação inicial, conecte o THA-103AC em uma tomada perto do seu roteador wireless ou ponto de acesso. Alterne o interruptor de energia para a posição "Ligado", e aguarde 30 segundos, enquanto a unidade inicia.

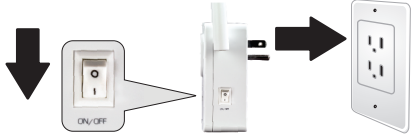

 Pressione e segure o botão WPS no seu roteador wireless ou ponto de acesso por 5 segundos.

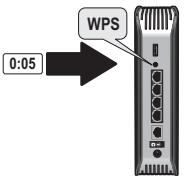

3. Pressione e segure o botão WPS no THA-103AC. Para se conectar a uma rede de 2,4 GHz, pressione e segure o botão por três segundos. Para se conectar a uma rede de 5GHz, pressione e segure o botão por sete segundos. O LED WiFi piscará durante a conexão. Quando a luz de LED acender, a unidade está ligada.

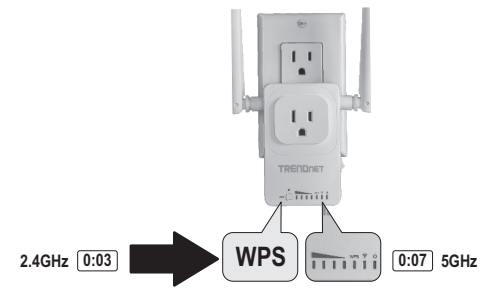

- Habilite as configurações de Wi-Fi no seu dispositivo móvel iOS, e conecte-se à sua rede doméstica wireless.
- Vá para a App Store da Apple, instale o aplicativo TRENDnet Smart Home. Ou, digitalize o código QR abaixo para baixar e instalar o aplicativo.

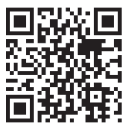

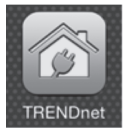

7. Toque no ícone Adicionar (+).

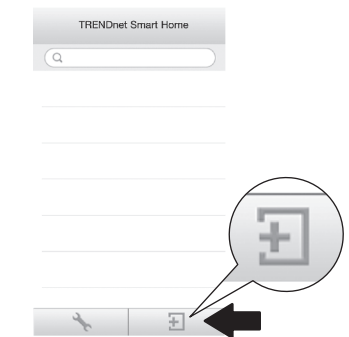

#### 8. Toque em Pesquisar LAN.

|            | <         | Add Device      |
|------------|-----------|-----------------|
|            | UID*      | UID (must)      |
|            | Password* | Password (must) |
|            | Name*     | Name (must)     |
| LAN Search | Area      | Area (option)   |
|            |           |                 |
|            | LAN Set   | arch QR Code    |

9. Selecione o interruptor inteligente THA-103AC.

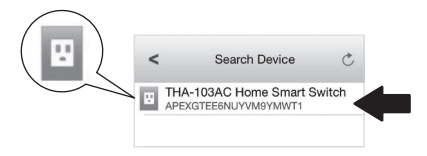

10. Digite a senha do dispositivo padrão: admin

|                | <        | Add D    | evice      | Done |
|----------------|----------|----------|------------|------|
| Password* •••• |          |          |            |      |
|                | UID*     | APEXGT   |            |      |
|                | Password | j* ••••• |            |      |
|                | Name*    | THA-103  | AC Home Sm |      |
|                | Area     | Area (op | tion)      |      |
|                | E TH     | IA-103AC | Home Sma   |      |
|                | LAN S    | earch    | QR Code    |      |
|                |          |          |            | _    |

- 11. Toque em Concluído para salvar as alterações.
- 12. Toque em THA-103AC.

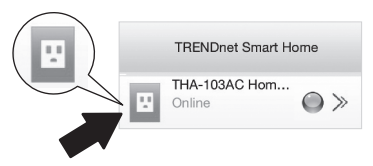

#### 13. Toque no ícone de energia para verificar se a tomada vai ligar / desligar.

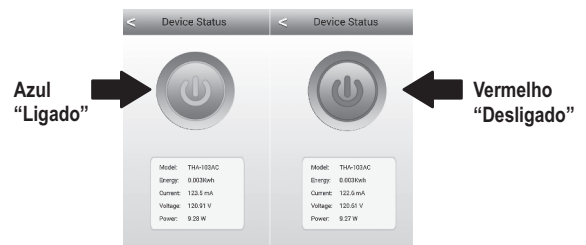

- 14. Instalação e configuração do extensor do wireless está agora completa! O THA-103AC pode ser movido para a sua localização final. Para projetar o sinal mais forte do extensor wireless embutido, coloque a unidade em uma área onde o seu dispositivo móvel tem no mínimo três barras de sinal a partir de sua rede wireless.
- 15. A instalação inicial está concluída! Para obter informações detalhadas de configuração e configurações avançadas, consulte o CD-ROM de Guia do Usuário. Visite www.trendnet.com para atualizações de produtos e suporte técnico online.

#### Nota:

É recomendável que você altere sua senha para garantir que o seu dispositivo é seguro. Para alterar a senha, abra o **TRENDnet Smart Home** app, e localize seu dispositivo. Clique no ícone **Configurações do Dispositivo**, em seguida, selecione **Configurações Avançadas**. Recomenda-se também que você mude sua senha wireless. Para fazê-lo, por favor, registre-se na página de configuração do dispositivo e ajuste suas configurações na seção wireless.

# 3. Configuração Manual com com Dispositivo Móvel de iOS

### Nota:

- Configuração Manual usa o aplicativo gratuito da TRENDnet para conectar o THA-103AC à sua rede wireless.
- Se você tiver um dispositivo móvel Android, pule para a próxima seção, Configuração WPS com Dispositivo Android, ou para a Seção 5, Configuração Manual com Dispositivo Android.
- Para projetar o sinal mais forte a partir do extensor wireless embutido, coloque o THA-103AC em uma área onde o seu dispositivo móvel tem no mínimo três barras de sinal a partir de sua rede wireless. Alterne o interruptor de energia para a posição "Ligado", e aguarde 30 segundos, enquanto a unidade inicia.

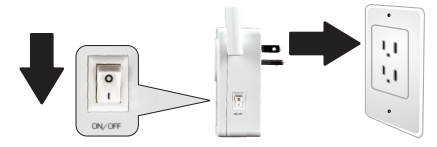

 Vá para a App Store da Apple, e localize e instale o aplicativo TRENDnet Smart Home. Ou, digitalize o código QR abaixo para baixar e instalar o aplicativo.

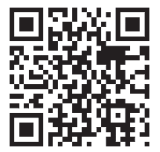

 Habilite as configurações de Wi-Fi no seu dispositivo móvel iOS, e conecte-se a seu THA-103AC.

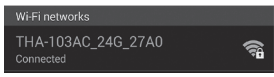

- 4. Digite a senha wireless e toque em Aderir. A senha padrão é senha (password).
- 5. Abra o aplicativo TRENDnet Smart Home.

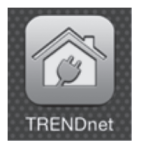

6. Toque no ícone Adicionar (+).

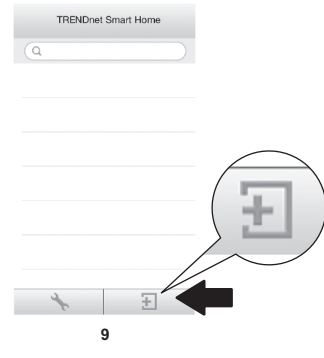

#### 7. Toque em Pesquisar LAN.

|            | < Add Device              |
|------------|---------------------------|
|            | UID (must)                |
|            | Password* Password (must) |
|            | Name* Name (must)         |
| LAN Search | Area (option)             |
|            |                           |
|            | LAN Search QR Code        |
|            |                           |

8. Selecione o interruptor inteligente THA-103AC.

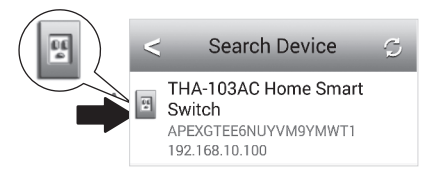

## 9. Digite a senha do dispositivo padrão: admin

|                | <        | Add [    | Device     | Done |
|----------------|----------|----------|------------|------|
| Password* •••• |          |          |            |      |
|                | UID*     | APEXG    |            | Y    |
|                | Password | d* ••••• |            |      |
|                | Name*    | THA-10   | 3AC Home S | im   |
|                | Area     | Area (op | otion)     |      |
|                | E Th     | IA-103A0 | Home Sm    | na   |
|                | LAN S    | earch    | QR Code    |      |
|                |          |          |            |      |

- 10. Toque em Concluído para salvar as alterações.
- 11. Toque no ícone Configurações do Dispositivo.

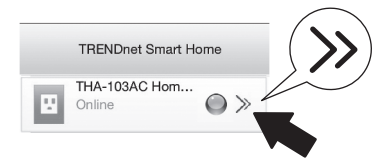

12. Toque em Configuração Avançada.

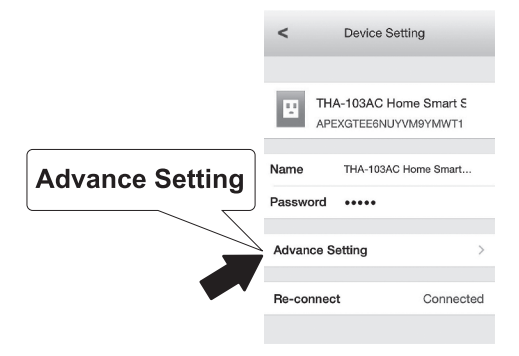

13. Toque em Configuração de WiFi, depois toque em WiFi.

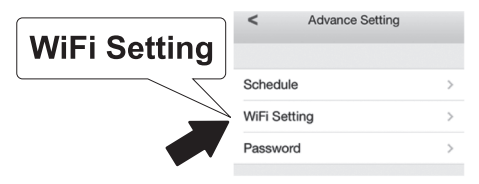

14. Selecione a sua rede wireless. O THA-103AC é capaz de estender tanto redes de 2.4GHz e 5GHz. Se o seu roteador suporta redes de banda dupla, escolha qual banda a unidade irá se conectar.

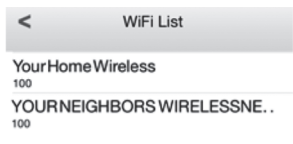

15. Digite sua senha de WiFi da sua rede e toque em OK.

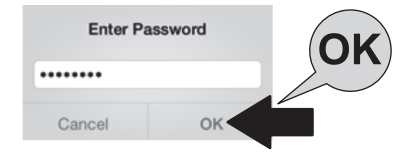

- 16. Feche o aplicativo!
- 17. Conecte seu dispositivo móvel para a rede wireless e reinicie o aplicativo TRENDnet Smart Home.
- 18. Toque em THA-103AC.

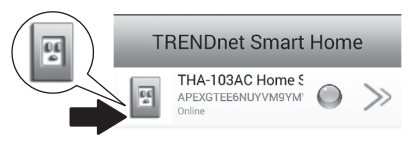

19. Toque no ícone de energia para verificar se a tomada vai ligar / desligar.

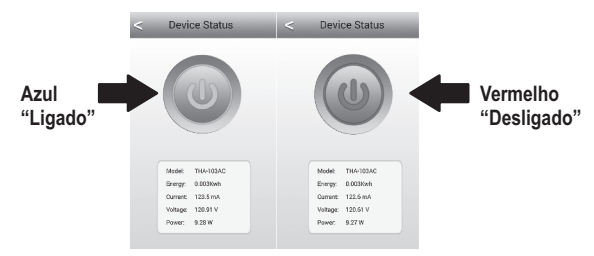

20. Instalação e configuração do extensor do wireless está agora completa! Para informações detalhadas de configuração e ajustes avançados, consulte o CD-ROM Guia do Usuário. Visite www.trendnet.com para atualizações de produtos e suporte técnico on-line

#### Nota:

É recomendável que você altere sua senha para garantir que o seu dispositivo é seguro. Para alterar a senha, abra o **TRENDnet Smart Home** app, e localize seu dispositivo. Clique no ícone **Configurações do Dispositivo**, em seguida, selecione **Configurações Avançadas**. Recomenda-se também que você mude sua senha wireless. Para fazê-lo, por favor, registre-se na página de configuração do dispositivo e ajuste suas configurações na seção wireless.

# 4. Configuração de WPS com Dispositivo Android

# Nota:

- Instalação de WPS exige que o seu roteador ou ponto de acesso wireless também suporte WPS. Se o seu roteador wireless ou ponto de acesso não suporta WPS, ou se preferir conectar manualmente, prossiga para a seção de Instalação Manual com Dispositivo Android.
- Se você tiver um dispositivo móvel iOS, consulte a Seção 2, Configuração de WPS com Dispositivo Android, ou a Seção 3, Configuração Manual com Dispositivo iOS.
- Para a instalação inicial, conecte o THA-103AC em uma tomada perto do seu roteador ou ponto de acesso. Alterne o interruptor de energia para a posição "Ligado", e aguarde 30 segundos, enquanto a unidade inicia.

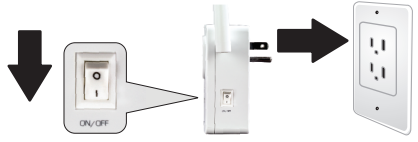

 Pressione e segure o botão WPS no roteador wireless ou ponto de acesso por 5 segundos.

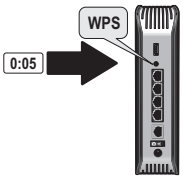

3. Pressione e segure o botão WPS no THA-103AC. Para se conectar a uma rede de 2,4 GHz, pressione e segure o botão por três segundos. Para se conectar a uma rede de 5GHz, pressione e segure o botão por sete segundos. O LED WiFi piscará durante a conexão. Quando a luz de LED acender, a unidade está ligada.

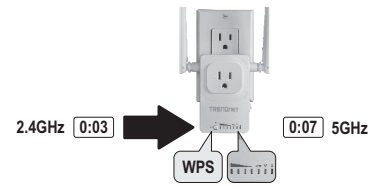

- Habilite as configurações de Wi-Fi no seu dispositivo móvel Android, e conecte-se à sua rede doméstica wireless.
- 5. Vá para a Google Play Store, e localize e instale o aplicativo **TRENDnet Smart** Home. Ou, digitalize o código QR abaixo para baixar e instalar o aplicativo.

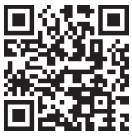

6. Abra o aplicativo TRENDnet Smart Home.

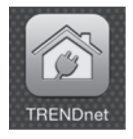

## 7. Toque no ícone Adicionar (+).

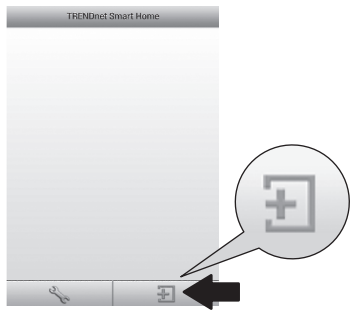

8. Toque em LAN Search.

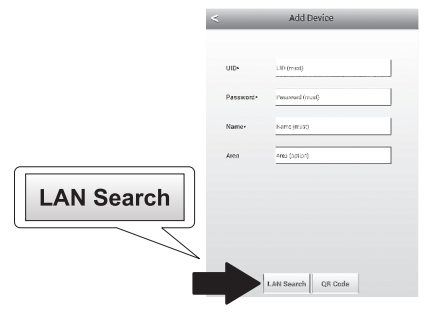

9. Selecione o interruptor inteligente THA-103AC.

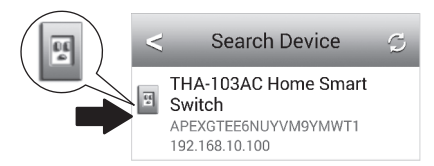

10. Digite a senha padrão: admin

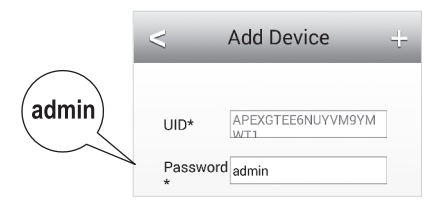

## 11. Pressione o ícone Adicionar (+).

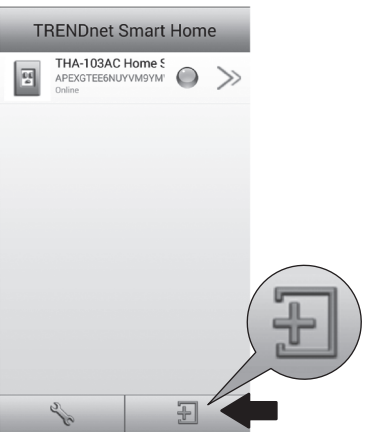

12. Selecione o interruptor inteligente THA-103AC.

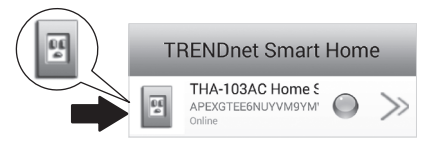

13. Toque no ícone de energia para verificar se a tomada vai ligar/desligar.

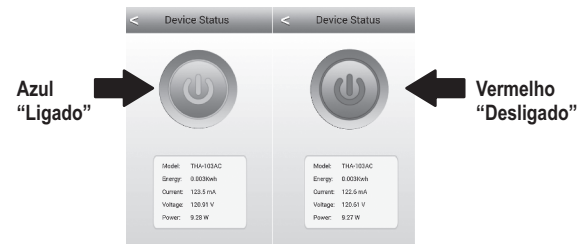

- 14. Instalação e configuração do extensor do wireless está agora completa! O THA-103AC pode ser movido para a sua localização final. Para projetar o sinal mais forte do extensor wireless embutido, coloque a unidade em uma área onde o seu dispositivo móvel tem no mínimo três barras de sinal a partir de sua rede wireless.
- 15. A instalação inicial está concluída! Para obter informações detalhadas de configuração e configurações avançadas, consulte o CD-ROM de Guia do Usuário. Visite www.trendnet.com para atualizações de produtos e suporte técnico online.

#### Nota:

É recomendável que você altere sua senha para garantir que o seu dispositivo é seguro. Para alterar a senha, abra o **TRENDnet Smart Home** app, e localize seu dispositivo. Clique no ícone **Configurações do Dispositivo**, em seguida, selecione **Configurações Avançadas**. Recomenda-se também que você mude sua senha wireless. Para fazê-lo, por favor, registre-se na página de configurações do dispositivo e ajuste suas configurações na seção wireless.

# 5. Configuração Manual com Dispositivo Android

# Nota:

- Configuração Manual usa o aplicativo gratuito da TRENDnet para conectar o THA-103AC à sua rede wireless.
- Se você tiver um dispositivo móvel iOS, consulte a Seção 2, Configuração de WPS com Dispositivo Android, ou a Seção 3, Configuração Manual com Dispositivo iOS.
- Para projetar o sinal mais forte a partir do extensor wireless embutido, coloque o THA-103AC em uma área onde o seu dispositivo móvel tem no mínimo três barras de sinal a partir de sua rede wireless. Alterne o interruptor de energia para a posição "Ligado", e aguarde 30 segundos, enquanto a unidade inicia.
- Vá para a Google Play Store, e localize e instale o aplicativo TRENDnet Smart Home. Ou, digitalize o código QR abaixo para baixar e instalar o aplicativo.

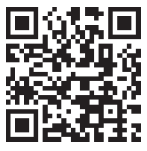

 Habilite as configurações de Wi-Fi no seu dispositivo móvel Android, e conecte-se a seu THA-103AC.

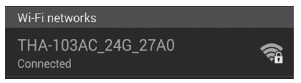

4. Digite a senha wireless e toque em OK. A senha padrão é senha (password).

| THA-103/                        | AC_24G_27         | A0      |
|---------------------------------|-------------------|---------|
| Network SS<br>THA-1034          | ID<br>AC_24G_27A0 |         |
| Security<br>WPA/WP4<br>Password | A2/FT PSK         |         |
| Cancel                          | Save              | Connect |

5. Abra o aplicativo TRENDnet Smart Home.

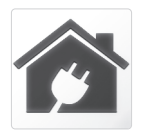

# 6. Toque no ícone Adicionar (+).

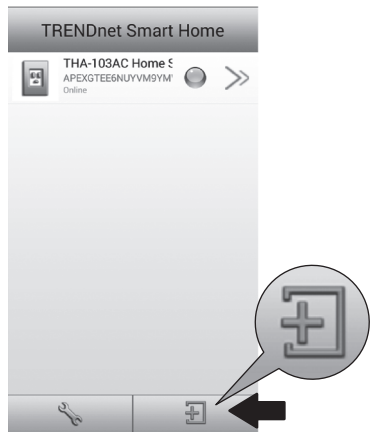

|            | <         | Add Device      |
|------------|-----------|-----------------|
|            | UID*      | UID (must)      |
|            | Password* | Password (must) |
|            | Name*     | Name (must)     |
| LAN Search | Area      | Area (option)   |
|            |           |                 |
| •          | LAN Se    | arch QR Code    |

8. Selecione o interruptor inteligente THA-103AC.

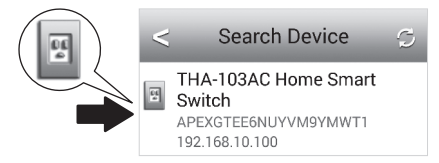

9. Digite a senha do dispositivo padrão: admin

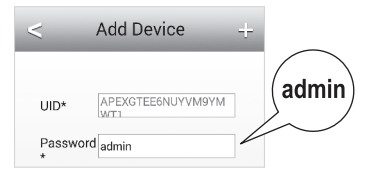

10. Toque no ícone Adicionar (+).

| T | RENDnet Sr                              | nart Hon        | пе    |             |
|---|-----------------------------------------|-----------------|-------|-------------|
| 臣 | THA-103AC Ho<br>APEXGTEE6NUYV<br>Online | отте 5<br>мэүм" | $\gg$ |             |
|   |                                         |                 |       |             |
|   |                                         |                 |       |             |
|   |                                         |                 |       |             |
|   |                                         |                 |       |             |
|   |                                         |                 |       | $(\square)$ |
|   |                                         |                 |       |             |
|   |                                         | _               | 1     |             |
| - | Se                                      | Ð               |       |             |

PORTUGUÊS

11. Toque no ícone de Seta Direita.

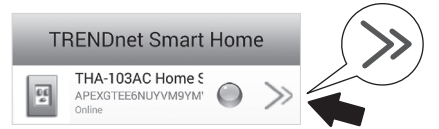

12. Toque em Avançado.

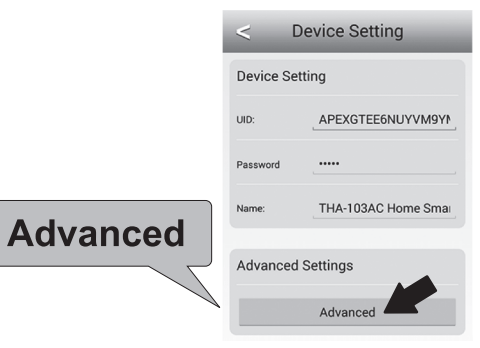

#### 13. Toque em Carregando.

|         | < Advanced Settings    |
|---------|------------------------|
|         | Modify Device Password |
|         | Change Device Password |
|         | Schedule               |
| Loading | Schedule Setting       |
| Loaung  | WiFi Information       |
|         | Loading                |

14. Selecione a sua rede wireless. O THA-103AC é capaz de estender tanto redes de 2.4GHz e 5GHz. Se o seu roteador suporta redes de banda dupla, escolha qual banda a unidade irá se conectar.

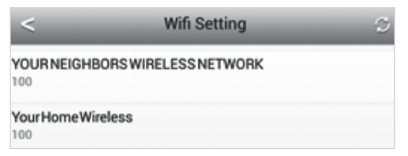

Digite sua senha de WiFi da sua rede e toque em OK.

| WiFi Password: |    |
|----------------|----|
|                | OK |
| Cancel         |    |

- 16. Feche o aplicativo!
- 17. Conecte seu dispositivo móvel para a rede wireless e reinicie o aplicativo TRENDnet Smart Home.
- 18. Toque em THA-103AC.

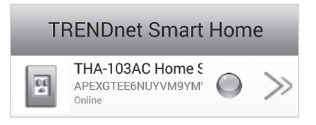

19. Toque no ícone de energia para verificar se a tomada vai ligar / desligar.

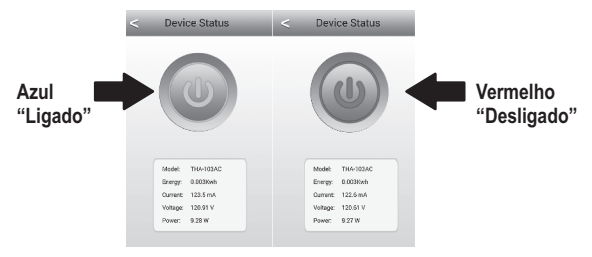

20. A instalação inicial está concluída! Para obter informações detalhadas de configuração e configurações avançadas, consulte o CD-ROM de Guia do Usuário. Visite www.trendnet.com para atualizações de produtos e suporte técnico online.

# Nota:

É recomendável que você altere sua senha para garantir que o seu dispositivo é seguro. Para alterar a senha, abra o **TRENDnet Smart Home** app, e localize seu dispositivo. Clique no ícone **Configurações do Dispositivo**, em seguida, selecione **Configurações Avançadas**. Recomenda-se também que você mude sua senha wireless. Para fazê-lo, por favor, registre-se na página de configuração do dispositivo e ajuste suas configurações na seção wireless.

# TRENDNET

#### Limited Warranty

TRENDnet warrants its products against defects in material and workmanship, under normal use and service, for the following length of time from the date of purchase. Warranty: 3 year limited warranty (When Applicable: 1 year warranty for power adapter, power supply, and cooling fan components.) Visit TRENDnet.com to review the full warranty policy, rights, and restrictions for this product.

#### Garantie Limitée

TRENDnet garantit ses produits contre les défauts matériels et de fabrication, dans des conditions normales d'utilisation et de service, pour les durées suivantes, à compter de la date de leur achat. Limitée: 3 ans de garantie limitée (Si applicable: 1 an de garantie sur l'adaptateur secteur, l'alimentation en énergie et les composants du ventilateur de refroidissement.) Visitez TRENDnet.com pour lire la polítique complète de garantie, les droits et les restrictions s'appliquant à ce produit.

#### Begrenzte Garantie

TRENDnet garantiert, dass seine Produkte bei normaler Benutzung und Wartung während der nachfolgend genannten Zeit ab dem Kaufdatum keine Material- und Verarbeitungsschäden aufweisen. Garantie: 3-Jahres-Garantie (Soweit zutreffend: 1 Jahr Garantie für Netzteil, Stromkabel und Ventilator.) Alle Garantiebedingungen, Rechte und Einschränkungen für dieses Produkt finden Sie auf TRENDnet.com.

#### Garantía Limitada

TRENDnet garantiza sus productos contra defectos en los materiales y mano de obra, bajo uso y servicio normales, durante el siguiente periodo de tiempo a partir de la fecha de compra. Garantia: 3 años (Cuando proceda: 1 año de garantía para componentes de adaptadores de corriente, fuente de alimentación y ventiladores de refrigeración.) Visite TRENDnet.com para revisar la política de garantía, derechos y restricciones para este producto.

#### Ограниченная гарантия

Гарантия компании TRENDnet распространяется на дефекты, возникшие по вине производителя, при соблюдении условий эксплуатации и обслуживания в течение установленного периода с момента приобретения. (Продукт: Ограниченная гарантия: Трехлетняя ограниченная гарантия (Распространяется: На протяжении 1 года на силовые адаптеры, источники питания и компоненты вентилятора охлаждения). Полную версию гарантийных обязательств, а также права пользователя и ограничения при эксплуатации данного продукта смотрите на вебсайте TRENDnet.com.

#### Garantia Limitada

TRENDnet garante seus produtos contra defeitos em material e mão de obra, sob condições normais de uso e serviço, pelo seguinte tempo a partir da data da compra. Garantia: Garantia limitada de 3 anos. (Quando aplicável: 1 ano de garantia para adaptador de tensão, fonte e componentes de ventoinhas). Visite TRENDnet.com para conhecer a política de garantia completa, direitos e restrições para este produto.)

#### Piiratud garantii

TRENDneti tavatingimustes kasutatavatel ja hooldatavatel toodetel on järgmise ajavahemiku jooksul (alates ostukuupäevast) tootmis-ja materjaildefektide garantii. garantii: 3-aastane piiratud garantii. (Garantii kohaldatakse: toiteadapteri, toiteallika ja jahutusventilaatori osadel on 1-aastane garantii.) Täisgarantii põhimõtete, õiguste ja piirangute kohta leiate lisateavet saiditl TRENDnet.com.

#### Гарантія компанії

Гарантія компанії TRENDnet поширюється на дефекти, що виникли з вини виробника, при дотриманні умов експлуатації та обслуговування протягом встановленого періоду з моменту придбанна. (Продукт: Обмежена гарантія: 3 роки обмеженої гарантії (Пошироється: Протягом 1 року на силові адаптери, джерела живлення і компоненти вентилятора охолодження) Повну версію гарантійних зобов'язань, а також права користувача та обмеження при експлуатації даного продукту дивіться на вебсайті TRENDnet.com.

# TRENDNET

#### Certifications

This device can be expected to comply with Part 15 of the FCC Rules provided it is assembled in exact accordance with the instructions provided with this kit. Operation is subject to the following conditions:

- (1) This device may not cause harmful interference
- (2) This device must accept any interference received including interference that may cause undesired operation.

# F© CEO EHL

X

Waste electrical an electronic products must not be disposed of with household waste. Please recycle where facilities exist. Check with your Local Authority or Retailer for recycling advice. Applies to PoE Products Only: This product is to be connected only to PoE networks without routing to the outside plant.

#### Note

The Manufacturer is not responsible for any radio or TV interference caused by unauthorized modifications to this equipment. Such modifications could void the user's authority to operate the equipment.

#### Advertencia

En todos nuestros equipos se mencionan claramente las características del adaptador de alimentacón necesario para su funcionamiento. El uso de un adaptador distinto al mencionado puede producir daños fisicos y/o daños al equipo conectado. El adaptador de alimentación debe operar con voltaje y frecuencia de la energia electrica domiciliaria exitente en el país o zona de instalación.

#### Technical Support

If you have any questions regarding the product installation, please contact our Technical Support. Toll free US/Canada: 1-866-845-3673 Regional phone numbers available at www.trendnet.com/support Product Warranty Registration Please take a moment to register your product online. Go to TRENDnet's website at: http://www.trendnet.com/register

TRENDnet 20675 Manhattan Place, Torrance, CA 90501. USA Copyright © 2015. All Rights Reserved. TRENDnet.